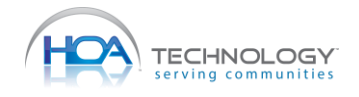

- 1. Open your email "Welcome to go Pass"
- 2. Follow steps for downloading go Pass on your phone (links in email)
- Don't forget to copy the activation code you will need it to activate the app!

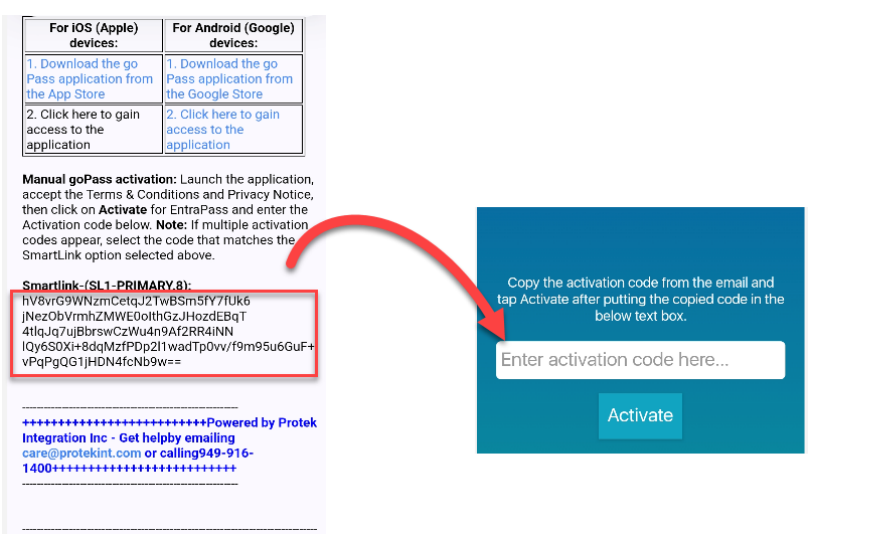

- 4. Open go Pass and select "Activate manually"
- 5. Paste the activation code you copied from your email

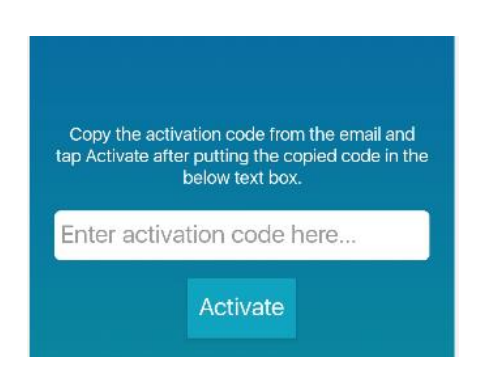

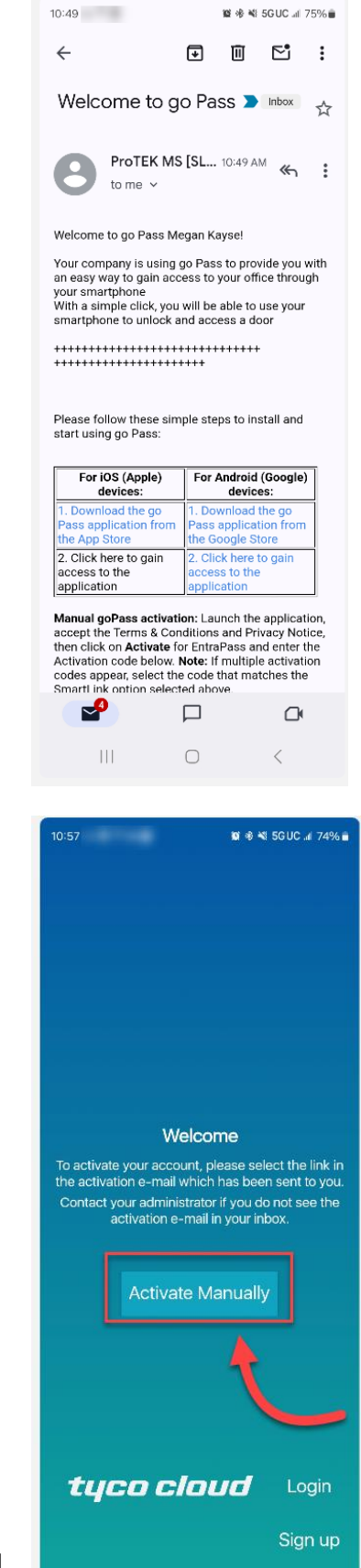

How to:

Add go Pass

6. You're in! Now you need to test to confirm you are good to go. Cheers!